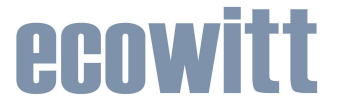

# USB Temperature and Humidity Data Logger Instruction Manual

Model: DS-102

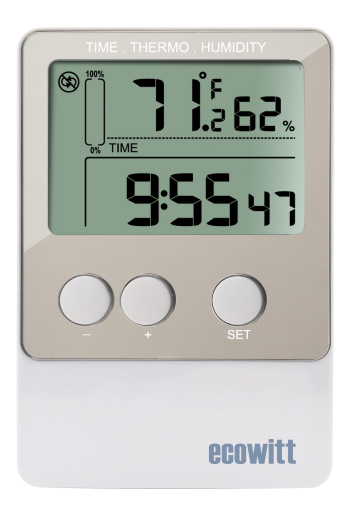

# Contents

| 1. Introduction                  | 4   |
|----------------------------------|-----|
| 1.1 Package Contents             | 4   |
| 1.2 Features                     | 5   |
| 2. Installation                  | 5   |
| 2.1 Insert battery               | 5   |
| 2.2 Wall mount                   | 6   |
| 3. Button Function               | 6   |
| 4. Program Mode                  | 7   |
| 4.1 Quick Display Mode           | 7   |
| 4.2 Setting Mode                 | 7   |
| 4.3 MAX/MIN Mode                 | 8   |
| 4.4 Sleep Mode                   | 8   |
| 4.5 Calibration Mode             | 9   |
| 4.5.1 Temperature calibration    | 9   |
| 4.5.2 Humidity calibration       | 9   |
| 4.6 Logging Mode                 | 9   |
| 4.6.1 Cycle Mode                 | 10  |
| 4.6.2 Acyclic Mode               | 10  |
| 4.6.3 Segmented Mode             | 10  |
| 4.7 Other Features               | .11 |
| 4.7.1 History Clear              | .11 |
| 4.7.2 Memory Status              | 11  |
| 4.7.3 Low Battery Condition      | 12  |
| 5. Software                      | 12  |
| 5.1 System requirements          | 12  |
| 5.2 Installation of the Software | 12  |
| 6. Specification:                | 19  |
| 7. Warranty Information          | 20  |

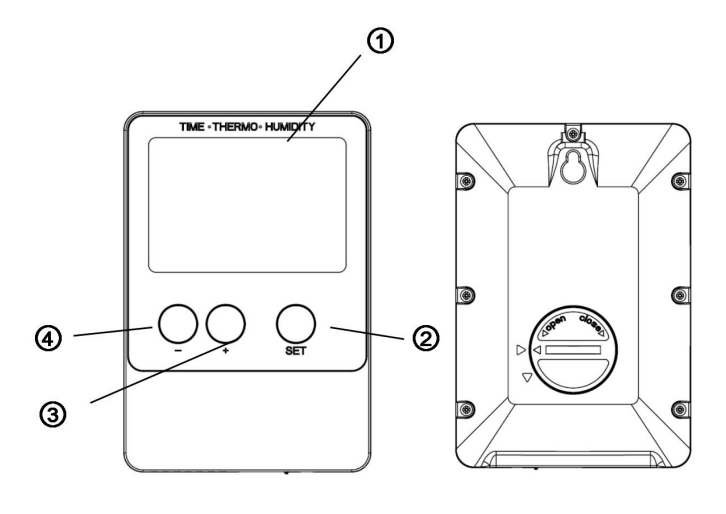

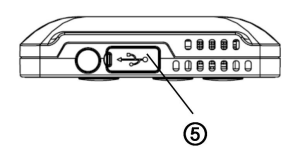

- 1. Display
- 2. Set key
- 3. + key
- 4. key
- 5. USB port

- 1. Temperature
- 2. MAX/MIN value
- 3. Humidity
- 4. Memory status
- 5. Logging mode icon
- 6. Time period icon
- 7. Time/Date/Interval/year
- 8. Low battery indicator

# 1. Introduction

Thank you for choosing this item for your data logging requirement. Small, simple and affordable, our DS102 Data Logger can measure and record temperature and humidity data at specified intervals ranging from once every 8 seconds to once every 4 hours. It is our goal to bring you accurate, low-cost, easy-to use data logger that integrate easily into the user's working environment.

# 1.1 Package Contents

- 1x data logger unit
- 1x USB cable
- 1x CD ROM
- 1x 3V lithium battery CR2032
- Instruction manual

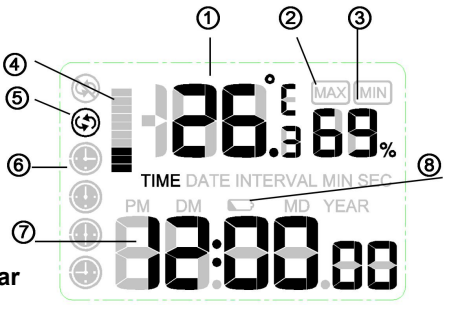

# 1.2 Features

- Water resistance
- Measure and log temperature and humidity data
- Instant data download with PC/laptop
- USB interface for set-up and data download
- Easily re-configurable using included software
- Selectable logging intervals from 8 seconds to 4 hours (default 5minute)
- Selectable temperature unit in °F or °C
- Time, date and unit synchronized your PC
- Low battery indicator

# 2. Installation 2.1 Insert battery

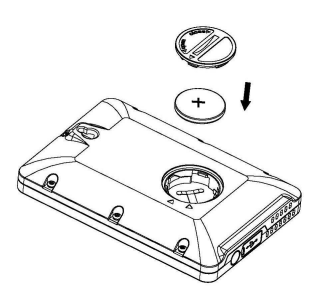

 First use a large coin to open the battery cover at the back of the unit.
Check the correct polarization, insert 1 x 3V (CR2032) lithium cell, positive (+) pole up, into the battery compartment and replace the cover.
When the battery is inserted, all the segments of the LCD display for about 3 seconds then enter to normal mode.

Caution: Do not reverse the polarity of the battery

# 2.2 Wall mount

You can mount this item on a wall by using a screw (not included)

#### 3. Button Function "SET" BUTTON:

- In normal display, press "SET" button to alternate the display of time, date and logging intervals
- In normal display, press "SET" button for 2 seconds to enter setting mode
- In normal display, press "SET" and "+" buttons at the same time for 5 seconds to enter Calibration mode

#### "+" BUTTON:

- In normal display, press "+" button to alternate the display of Max, Min and current temperature & humidity
- In setting mode, press "+" button to increase the value of information being set.
- In Max/Min mode, press "+" button for 2 seconds, the Max or Min value will be reset to current reading

### "-" BUTTON:

- In normal display, press "-" button for 2 seconds to clear the history data
- In setting mode, press "-" button to decrease the value of information being set.

# 4. Program Mode

There are six program modes: Quick Display Mode, Setting Mode, Max/Min mode, Sleep Mode, Calibration mode and Data Logging mode.

# 4.1 Quick Display Mode

In Normal Mode, press the "SET" button to enter the Quick Display Mode as follows

- 1) Display time
- 2) Display date
- 3) Logging interval

# 4.2 Setting Mode

In Normal Mode, press the "SET" button for 2 seconds to enter Set Mode. The first setting will begin flashing. You can press the "SET" button again to skip any step, as defined below.

- 1) 12/24 hour format
- 2) Manual time setting (hour/minutes)
- 3) Date setting(DD-MM/MM-DD)
- 4) Calendar setting (year/month/date)
- 5) Temperature display unit degree Celsius or Fahrenheit
- 6) Logging interval setting from 8 seconds to 4 hours (default 5minute)

The temperature and humidity data will be measured per 60 seconds as default and be stored according to the logging interval. If the interval is set to a number less than 60 seconds, both the temperature and humidity data will be measured and stored according to the logging interval time.

**Note**: In the setting mode, press"+" or "-" buttons to change or scrolls the value. Hold the button for 2 seconds can change fast.

**Note**: The setting mode will return to normal display while idle 30s.

## 4.3 MAX/MIN Mode

In Normal mode, press "+" button to enter the MAX mode, and the Max icon and maximum records will display

Press "+" button again to enter the MIN mode, and the MIN icon and minimum records will display

Press "+" button again to return to the Normal mode

While in Max or Min mode, press "+" button for 2 seconds, the Max or Min value will be reset to current reading

**Note**: Press "SET" button or wait 30 seconds, and the MAX/MIN Mode will return to normal mode.

# 4.4 Sleep Mode

If LCD "AUTO OFF" function was chosen on the PC software, the device will automatically enter sleep mode if no button is pressed for 10 minutes to save battery life. Press any button to exit sleep mode.

In Sleep Mode, the unit detects temperature and humidity data as Normal Mode.

# 4.5 Calibration Mode

While in Normal Mode, press "SET" and "+" buttons at the same time for 5 seconds to enter Calibration Mode. The temperature value will begin flashing. Press the "+" button or "-" button to increase or decrease the temperature bias to match the calibrated source. Press the "SET" key, the humidity value will begin flashing. Press the "+" button or "-" button to increase or decrease the humidity bias to match the calibrated source.

#### 4.5.1 Temperature calibration

To calibrate temperature, we recommend a mercury or red spirit (fluid) thermometer. Bi-metal (dial) and other digital thermometers are not a good source and have their own margin of error. Using a local weather station in your area is also a poor source due to changes in location, timing (airport weather stations are only updated once per hour) and possible calibration errors (many official weather stations are not properly installed and calibrated)

#### 4.5.2 Humidity calibration

To calibrate humidity, you will need an accurate source, such as a sling psychrometer.

# 4.6 Logging Mode

The logging mode to be set on the PC software.

There are three types of logging mode: Cycle Mode, Acyclic Mode, and Segmented Mode.

The default mode is Cycle Mode.

## 4.6.1 Cycle Mode

If Cycle Mode selected, the icon 🔄 will display.

In Cycle mode, when the memory is full, the oldest data sets stored will be overwritten by the new ones entered.

#### 4.6.2 Acyclic Mode

If Acyclic Mode selected, the icon 🕲 will display

In Acyclic Mode, when the memory is full, logging stops. Logging will continue when memory is cleared via the PC software.

#### 4.6.3 Segmented Mode

You can set max. 4 time periods through the setting menu on the PC software. These periods can't be overlapped. The time period must be later than the current time. It will start logging from the set start time and stop from the set end time in a time period.

#### Time period icon

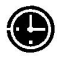

Time period 1

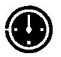

Time period 2

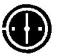

Time period 3

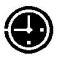

Time period 4

If time period was selected, the time period icon circle frame 🔘

will be displayed

During the logging period, the time period icon inside be flashing

If memory is full or out of the period range, the time period icon

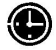

will be displayed

#### Note:

If the logging mode is changed, the history data in data logger will be cleared automatically. Please download the data to PC before you change the logging mode.

Press and hold the "-" button, it will indicate "CLEAR" on the screen and the memory icon will flash, which means ready for clearing history record.

### 4.7 Other Features

#### 4.7.1 History Clear

While in Normal Mode, press and hold the "-" button for 2 seconds, it will indicate "CLEAR" on the screen and the history data will be cleared.

#### 4.7.2 Memory Status

There are 10 bar graphs to indicate the memory store capacity. One bar graph is indicating 10% memory. The history data and the previous settings of the logger won't lose when battery is changed.

## 4.7.3 Low Battery Condition

When the battery voltage is under proper operation requirement the XX symbol will show on the LCD and the battery need to be replace with new one.

# 5. Software

#### 5.1 System requirements

To install the software onto your PC, the minimum requirements are as follows:

Operating System: Windows XP, Windows Vista, windows7, windows 8, windows 10 Internet Explorer 6.0 or above Processor: Pentium III 500 MHz or above Memory: at least 128MB, 256MB recommended CD-ROM Drive Data logger and PC must be connected by USB cable

### 5.2 Installation of the Software

- 1. Switch on your PC and insert the CD-ROM into the CD-ROM Drive.
- 2. Double click "DataLogger.exe"
- Choose the language and then install the "DataLogger.exe" on your PC.

# 5.3 Basic Settings of the "USB Data logger" Software

After the "Data logger" program has been started, the following main window will appear on the PC screen:

| Device Informat                                                                                        |           | Data Logger 3.0                                                                      |  |  |
|----------------------------------------------------------------------------------------------------|-----------|--------------------------------------------------------------------------------------|--|--|
| Device ID: 1234567                                                                                     | 8         | Data Logger 5.0                                                                      |  |  |
| Temperature Unit: °C                                                                                   |           |                                                                                      |  |  |
| Database records: 2624                                                                                 | Read      | Read Device ID and Configuration success                                             |  |  |
| Interval: 24 Seco                                                                                      | nds To su | To successful synchronization device time<br>Processing records don't close the soft |  |  |
| Mode: Acyclic r                                                                                        | node      | saling records, don't close the solt                                                 |  |  |
| Max Temperature<br>28.8°C<br>Min Temperature<br>24.0°C<br>Max Humidity<br>56 %<br>Min Humidity<br>38 % | Start:    | Temperature<br>28.8°C<br>Humidity<br>43 %                                            |  |  |
|                                                                                                    | Start://: |                                                                                      |  |  |

Insert the Data Logger into the USB port of your computer. While data logger connected to PC successfully, the data will be uploaded to PC automatically and the icon of <u>Connect</u> will be displayed. Otherwise the <u>Unconnect</u> will be displayed.

It will generate a unique Device ID for each data logger.

**Tool Bar**: The tool bar at the top of the screen has 4 options; Menu, Management, Language and Help.

#### Menu option

Click setup button, enters the Setup Menu

| enu                   | Manag                | ement Language          |
|-----------------------|----------------------|-------------------------|
| Se                    | tup                  |                         |
|                       | - 242                | - format                |
| Hi:<br>Gr:            | story<br>aph         | : 123                   |
| Exit ure U            |                      | ture Unit: °C           |
|                       | 102 C 202 C 202 C 20 | ce recorde: 155         |
| D                     | ataba                | se records. 152         |
| D                     | ataba                | se records. 152         |
| D<br>tup<br>Interval  | ataba                | Display                 |
| D<br>t up<br>interval | ataba                | Display<br>Time Display |

| ~      |
|--------|
|        |
| ~      |
|        |
|        |
| Save   |
|        |
| Cancel |
|        |

Interval: 8 Seconds to 240 minutes

**Time display:** Set Time display as 12 hours or 24 hours mode. **Mode:** Set the logging mode among Cycle Mode, Acyclic Mode, and Segmented Mode..

Temperature unit: Set the device to read in either Celsius (°C)

or Fahrenheit (°F)

Date Format: Set the date format in DM or MD.

**LCD:** If LCD "AUTO OFF" function was chosen, the device will automatically enter sleep mode while no button is pressed for 10 minutes to save battery life. Press any button to exit sleep mode.

**Offset Value:** Temperature and humidity offset value can be set.

Click "Save" to save the settings.

| Number | Record Time         | Temperature(°C) | Humidity(%) |  |
|--------|---------------------|-----------------|-------------|--|
| 1      | 2014-11-13 08:48:25 | 30.8            | 64          |  |
| 2      | 2014-11-13 08:48:49 | 30.9            | 65          |  |
| 3      | 2014-11-13 08:49:13 | 30.9            | 61          |  |
|        | 2014-11-13 08:49:37 | 30.7            | 56          |  |
|        | 2014-11-13 08:50:01 | 30.4            | 52          |  |
|        | 2014-11-13 08:50:25 | 30.2            | 49          |  |
| 7      | 2014-11-13 08:50:49 | 29.9            | 46          |  |
|        | 2014-11-13 08:51:13 | 29.7            | 44          |  |
|        | 2014-11-13 08:51:37 | 29.5            | 43          |  |
| 10     | 2014-11-13 08:52:01 | 29.3            | 42          |  |
| 1      | 2014-11-13 08:52:25 | 29.1            | 42          |  |
| 2      | 2014-11-13 08:52:49 | 29.0            | 41          |  |
| .3     | 2014-11-13 08:53:13 | 28.9            | 41          |  |
| 14     | 2014-11-13 08:53:37 | 28.8            | 41          |  |
| 5      | 2014-11-13 08:54:01 | 28.6            | 41          |  |
| 16     | 2014-11-13 08:54:25 | 28.6            | 41          |  |
| .7     | 2014-11-13 08:54:49 | 28.5            | 41          |  |
| 8      | 2014-11-13 08:55:13 | 28.4            | 41          |  |
| 9      | 2014-11-13 08:55:37 | 28.3            | 41          |  |
| 0      | 2014-11-13 08:56:01 | 28.3            | 41          |  |
| 1      | 2014-11-13 08:56:25 | 28.3            | 41          |  |
| 2      | 2014-11-13 08:56:49 | 28.2            | 41          |  |

Click History button to enter History Menu

This screen allows the viewing of the recorded data and also provides a path to export the data to an Excel compatible CSV file. If you wanted to see all history data in a desired time period, choose the time duration and press Search to reload the history data. If you have multiple data loggers, select the desired device history data from the Device ID pull-down menu. Click Exit button to exit the History Menu.

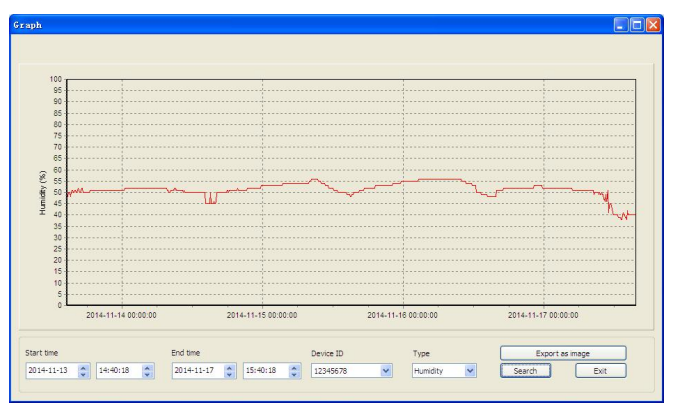

Click Graph button to enter Graph Menu

This screen allows the viewing of the history data plotted in graph format and also provides a path to export the data to a .jpeg file. If you want to see more details, just use your mouse to select the area you wanted and the display will be automatically updated in more detailed scale:

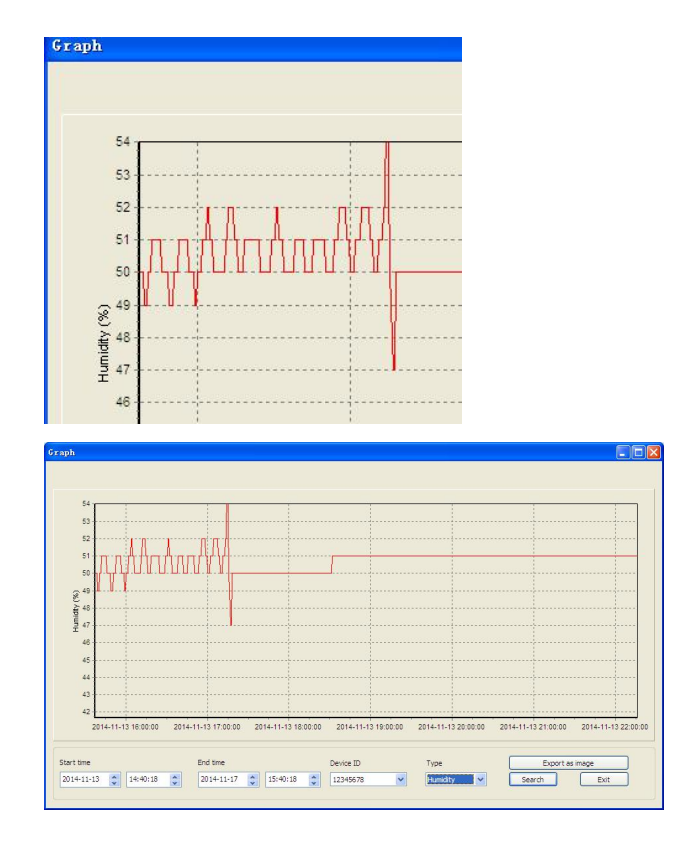

#### Management option

Click management button, enters the Management menu

| Delete History          |                       |
|-------------------------|-----------------------|
| Device ID:              | Current Device ID:    |
| 12345678                | 12345678              |
| Delete database records | Delete device records |

Click "Delete database records" button to delete the history data on the PC. The user should disconnect the device from the PC to stop the data transfer before they click "Delete database records" button.

Click "Delete device record" button to delete the data record on the device.

#### Language option

Click Language button, enters the Language menu

| Language  |         |        |        |
|-----------|---------|--------|--------|
| Language: | English | Save ( | Cancel |

#### Help option About information

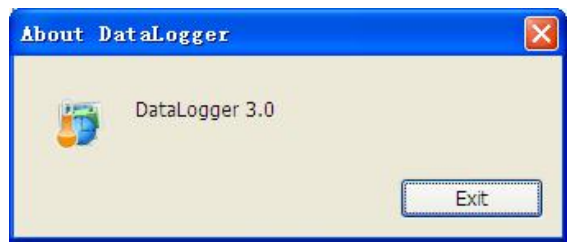

All the settings from the base unit is mirrored into the PC software, so once you have done your setting on the base unit, then you don't need to make any setting changes on the PC software. However you can still easily make any setting changes you wanted from the PC and download the changes into the base station (the setting change will be refreshed when next full minute arrives on the base station).

# 6. Specification

| Memory                     | : Max 20,736 temperature and          |
|----------------------------|---------------------------------------|
| relative humidity readings |                                       |
| Logging Interval           | : 8 seconds to 4 hours                |
| Measure Temperature Range  | : -40 to 140°F                        |
| Temperature accuracy       | : +/-1.0°F under 32-122°F             |
| Measures humidity range    | : 10%-99%RH                           |
| Humidity accuracy          | : +/-4% under 20%-80%                 |
| Software :                 | Windows XP, windows Vista,            |
|                            | windows 7/8/10                        |
| Power : s                  | single 3 V lithium battery (included) |

#### Battery Life : 1 year typical (Depends on sample rate, ambient temperature) Dimensions : 92x62x18mm

# 7. Warranty Information

#### We disclaim any responsibility for any technical error or printing error, or their consequences. All trademarks and patents are recognized.

We provide a 1-year limited warranty on this product against manufacturing defects in materials and workmanship.

This limited warranty begins on the original date of purchase, is valid only on products purchased and only to the original purchaser of this product. To receive warranty service, the purchaser must contact us for problem determination and service procedures.

This warranty covers only actual defects within the product itself, and does not cover the cost of installation or removal from a fixed installation, normal set-up or adjustments, claims based on misrepresentation by the seller or performance variations resulting from installation-related circumstances.